## Table of contents

- 캐시 제거
  - 티키 캐시
  - 수동으로 캐시 제거
  - •웹브라우저 캐시

## 캐시 제거

## 티키캐시

귀하 사이트의 tiki-admin\_system.php 를 방문하거나 시스템 관리 설명서 페이지들을 확인하십시오.

수동으로 캐시 제거

다음 명령어들로 배치 파일을 만들어 실행하십시오:

ls -1d ./templates\_c/\* |grep -v -e index.php | xargs -r /bin/rm ls -1d ./temp/public/\* |grep -v -e index.php | xargs -r /bin/rm ls -1d ./lib/test/core/temp/cache/\* |grep -v -e index.php | xargs -r /bin/rm ls -1d ./modules/cache/\* |grep -v -e index.php -e README | xargs -r /bin/rm ls -1d ./temp/cache/\* |grep -v -e index.php | xargs -r /bin/rm

웹브라우저 캐시

귀하의 웹브라우저에 대한 설명서를 참조하십시오.